## How to Generate a Service Coordinator Report in NaviNet

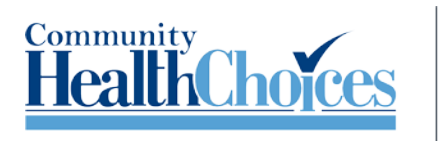

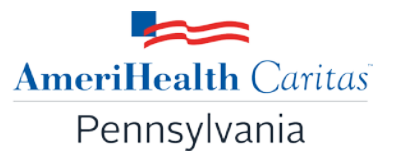

Delivering the Next **Generation** of Health Care

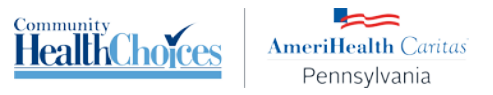

1. Once you have logged in to NaviNet, locate the **Workflows** menu at the top left of your screen. Click on **My Health Plans**.

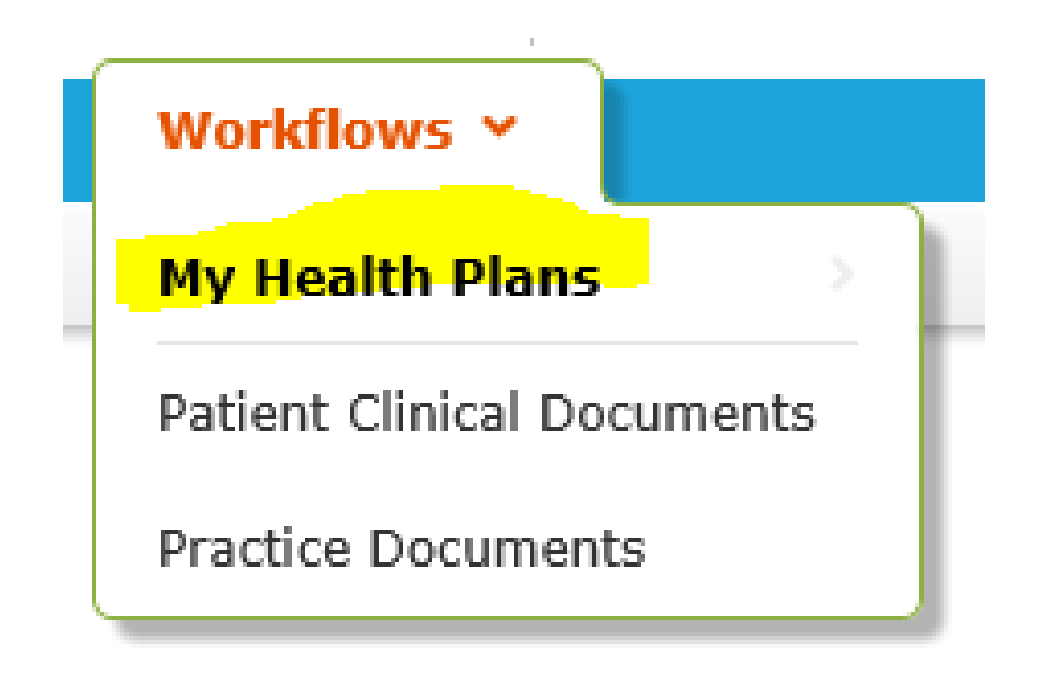

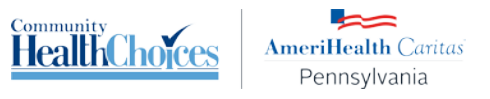

2. Select your health plan: AmeriHealth Caritas PA Community HealthChoices.

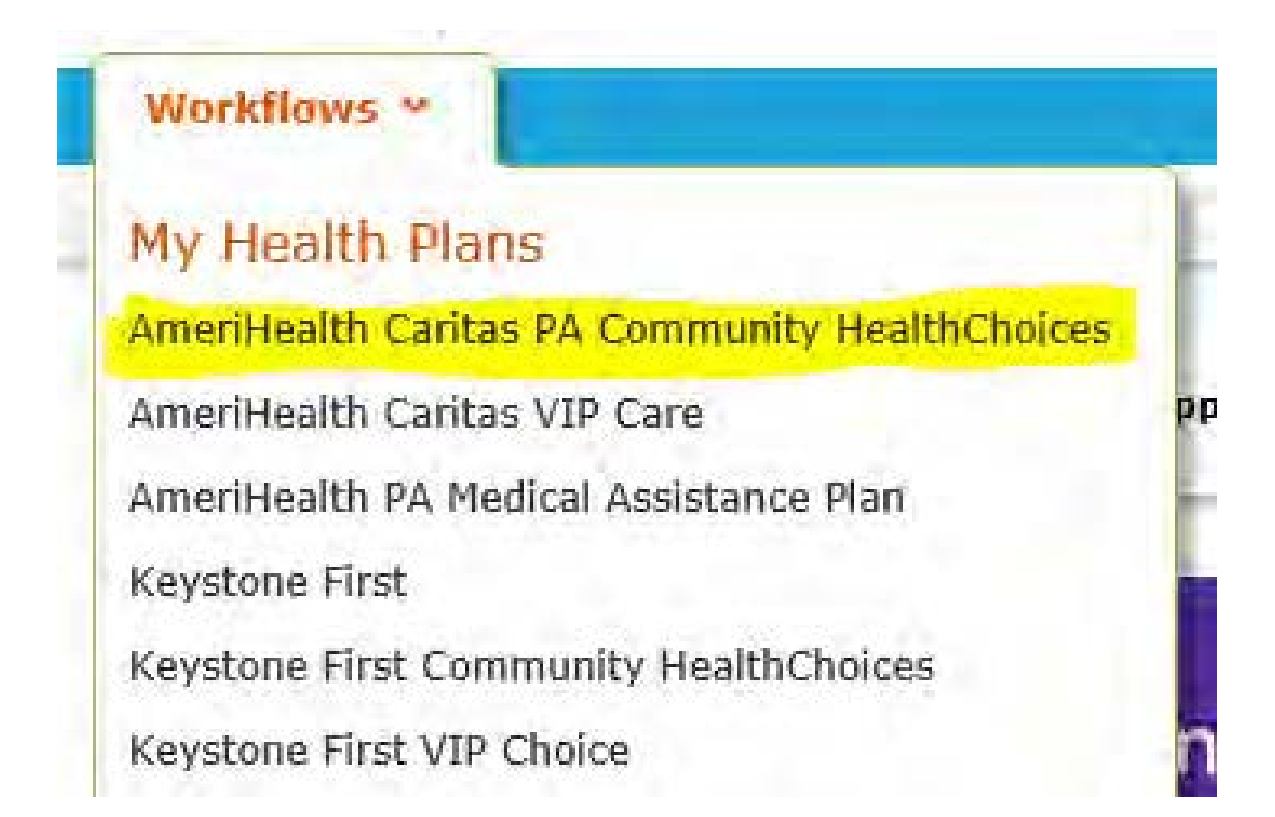

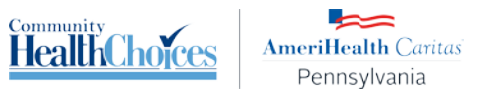

3. At the top left of your screen, you will find **Workflows for this Plan**. Click **Eligibility and Benefits Inquiry**.

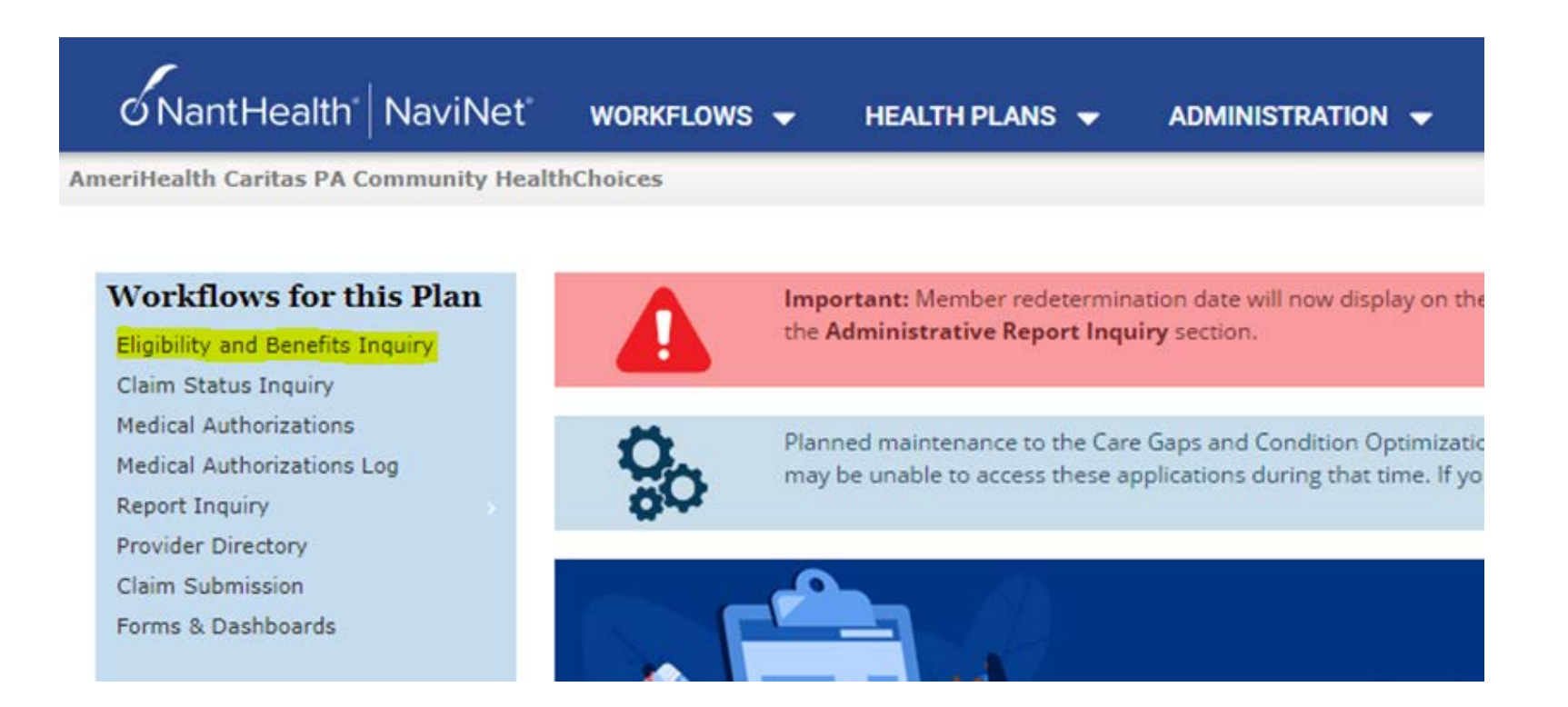

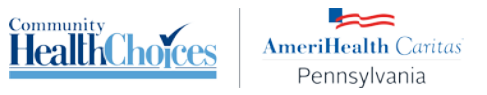

4. Enter **Member Id** here and click on **"Search"**.

| ONantHealth" NaviNet" workflows - Health Plans - Administration -                                                                                                    |           |  |  |  |  |  |  |
|----------------------------------------------------------------------------------------------------|-----------|--|--|--|--|--|--|
| K Back to AmeriHealth Caritas PA Community HealthChoices   Eligibility & Benefits: AmeriHealth Caritas PA Community HealthChoices                                                                                                    |           |  |  |  |  |  |  |
| Eligibility and Benefits: Patient Search                                                                                                    |           |  |  |  |  |  |  |
| Medicaid is the payer of last resort. To be considered for payment, any claim submission must include a valid EOB or evidence of non-coverage from any and insurance plans under which the member is currently insured.<br>You may enter the member ID #, contract #, social security #, Medicaid ID #, Medicare ID # or HICN # in the Member ID field. | all other |  |  |  |  |  |  |
| Search by Member ID                                                                                                    |           |  |  |  |  |  |  |
| Member ID       80**1***0*                                                                                                    |           |  |  |  |  |  |  |
| OR                                                                                                    |           |  |  |  |  |  |  |

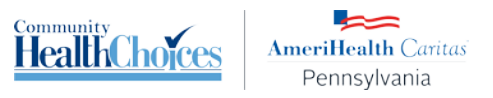

5. Click the "Current Service Coordinator" link from Patient Alert details pop up window. Service Coordinator report will be generated in a PDF format.

| Eligibility and Bonofite for                   |                   |                |                           | Patient Alert Details                                             | × | Community<br>HealthChoices |
|------------------------------------------------|-------------------|----------------|---------------------------|-------------------------------------------------------------------|---|----------------------------|
| Ligibility and Benefits for                    |                   |                | View Patient Details      | Care Gap for Member ID Card for A Current Service Coordinator for |   | Pennsyivania               |
| AmeriHealth Caritas PA Community HealthChoices | - MEDICARE PART D | ADVANTRA - HMO | MEDICARE PART A - MEDICAR | A PCP History for                                                 |   | 🖄 View/Print               |
|                                                |                   |                |                           |                                                                   |   |                            |

## MEMBER SERVICE COORDINATOR REPORT

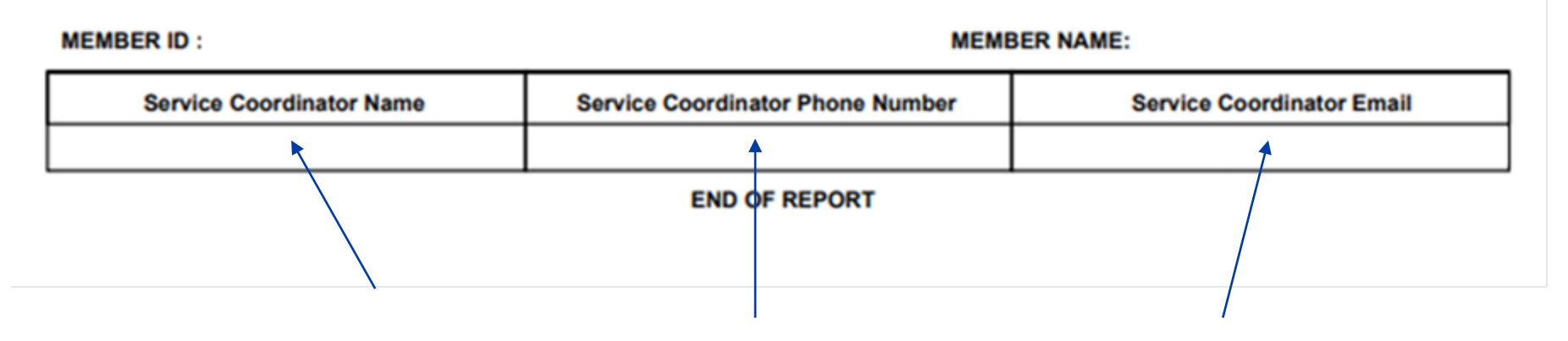

Service Coordinator information will display here

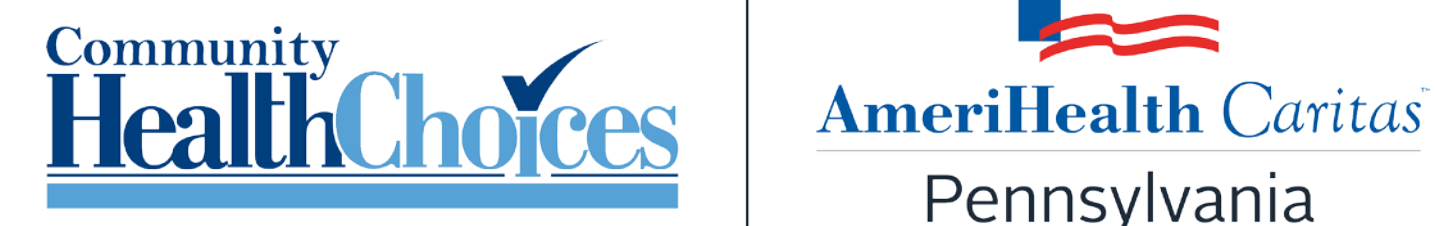

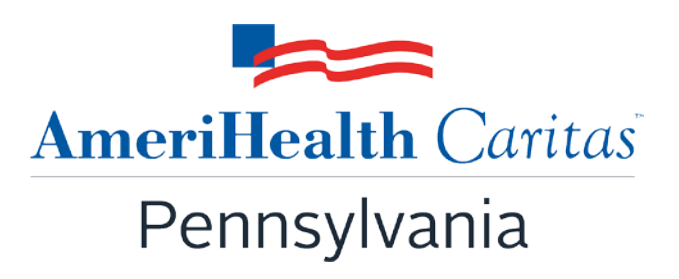

Coverage by AmeriHealth First.